# Mac 附件解壓縮操作說明

親愛的客戶您好:

請您參考下方附件解壓縮流程,依步驟操作您的 Mac 電腦即可 解壓縮附件內容。

Step1:

開啟 Safari 瀏覽器登入指定的電子郵件信箱,找到您的電子郵件並開啟內容。 ※參考畫面以電子帳單為例

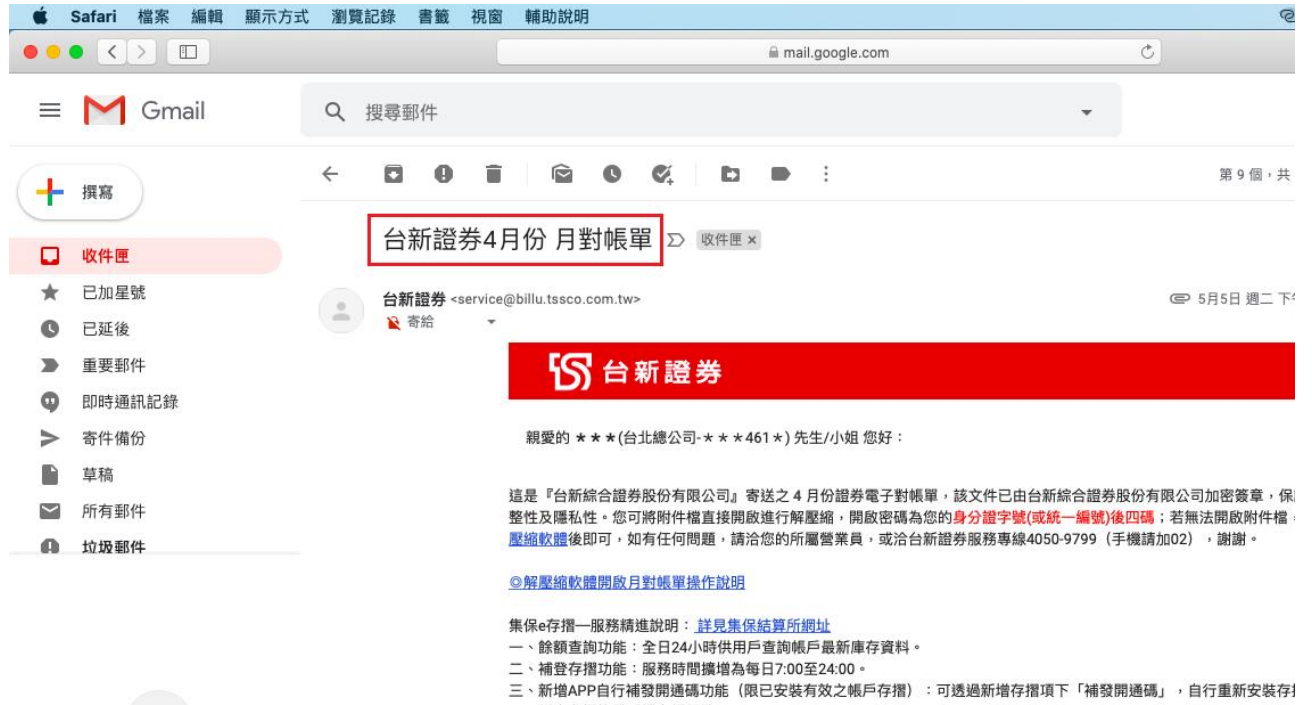

四、紙本存摺換發手機存摺服務

台新證券祝您投資順利,事事順心!!

#### Step2:

找到信件內容下方的 Zip 檔案,點選下載按鈕後,Safari 瀏覽器將會自動開始下載檔案。

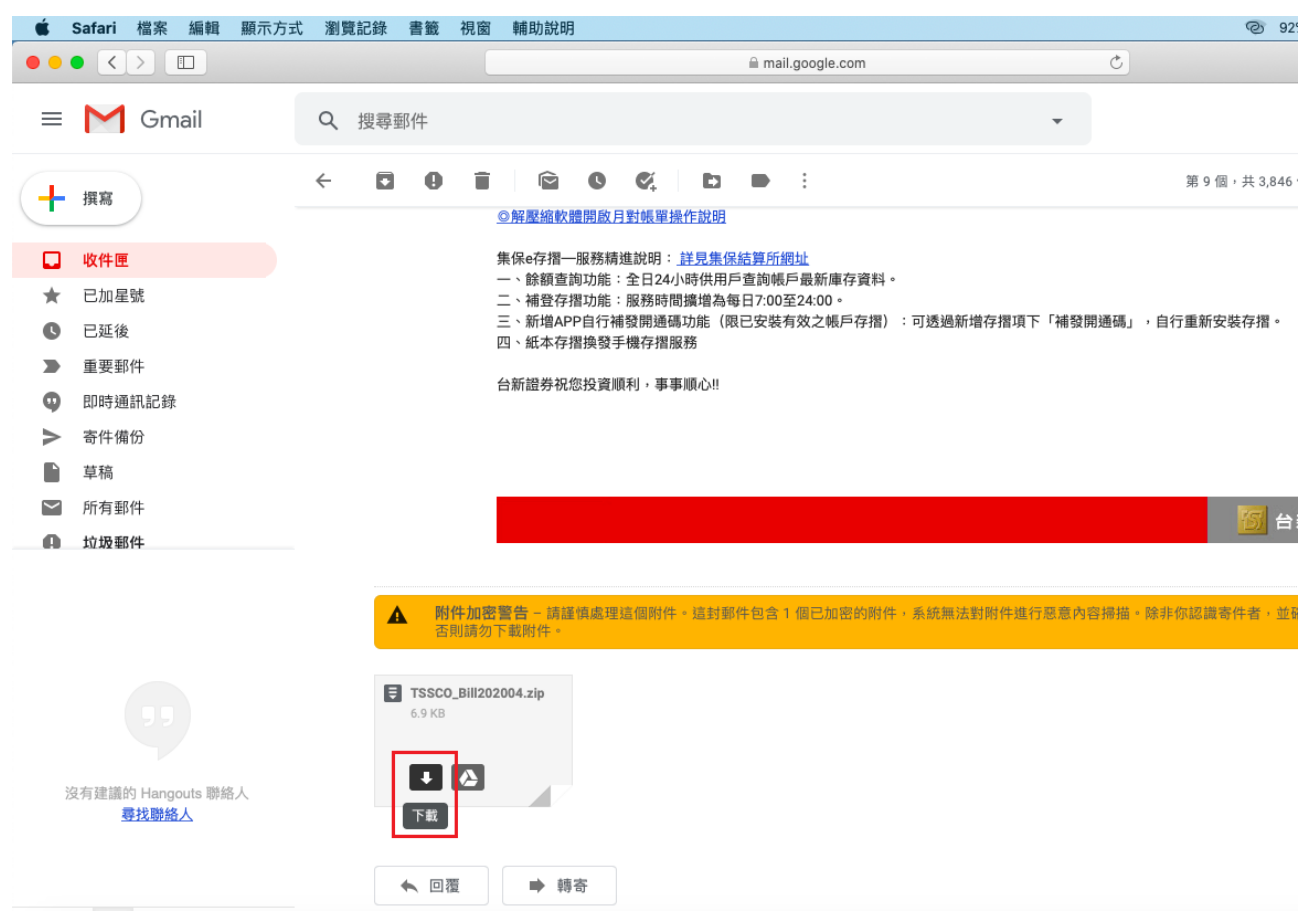

#### Step3:

下載完成後點選「在 Finder 裡打開」,即可開啟下載資料夾。

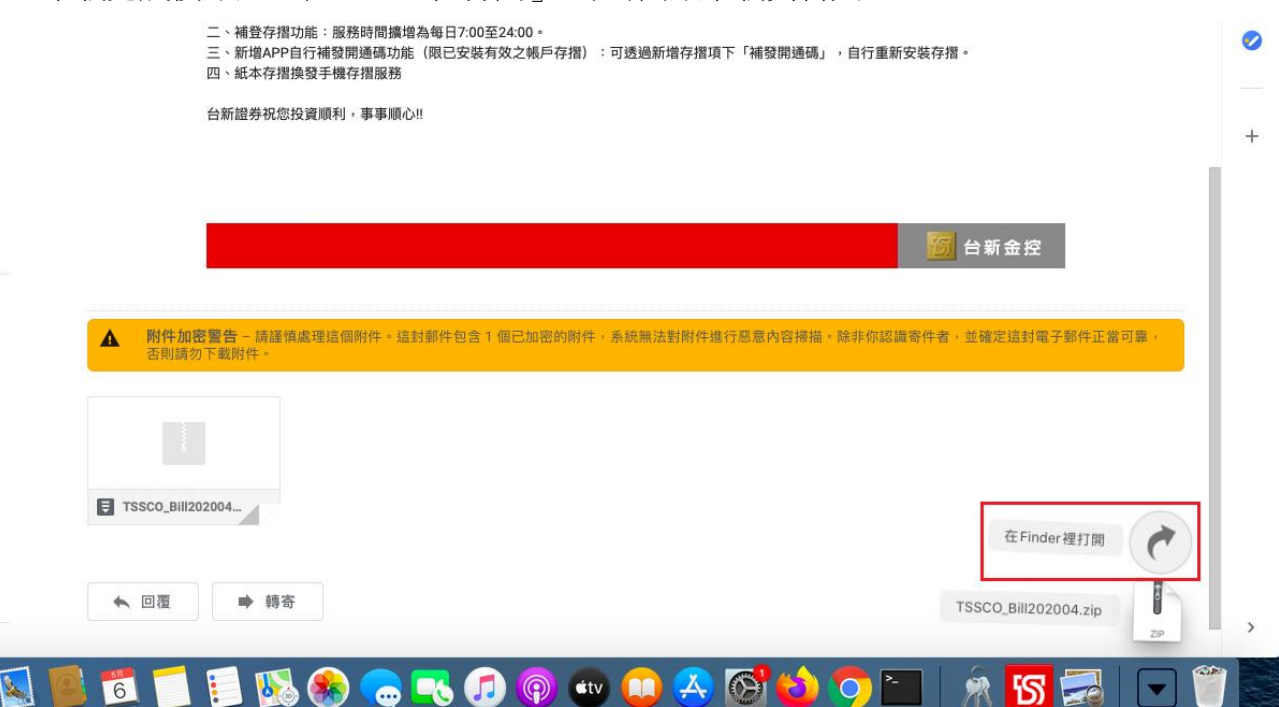

#### Step4:

找到已下載完成的 Zip 壓縮檔,請直接點選滑鼠左鍵兩下開啟。

| $\langle \rangle$ |                      |    |      | Q 搜尋   |          |  |  |
|-------------------|----------------------|----|------|--------|----------|--|--|
| 喜好項目              | 名稱                   | 大小 |      | 種類     | 加入日期 ~   |  |  |
| AirDrop           | TSSCO_Bill202004.zip |    | 7 KB | Zip封存檔 | 今天下午2:19 |  |  |
| 🗐 最近項目            |                      |    |      |        |          |  |  |
| 🕂 應用程式            |                      |    |      |        |          |  |  |
| <b>画桌面</b>        |                      |    |      |        |          |  |  |
| 🖻 文件              |                      |    |      |        |          |  |  |
| • 下載項目            |                      |    |      |        |          |  |  |
| 標記                |                      |    |      |        |          |  |  |
| ● 紅色              |                      |    |      |        |          |  |  |
| ● 橙色              |                      |    |      |        |          |  |  |
| 😑 黃色              |                      |    |      |        |          |  |  |
| ● 綠色              |                      |    |      |        |          |  |  |
| ● 藍色              |                      |    |      |        |          |  |  |
| ● 紫色              |                      |    |      |        |          |  |  |
| ● 灰色              |                      |    |      |        |          |  |  |
| ◎ 所有標記…           |                      |    |      |        |          |  |  |

## Step5:

輸入解壓縮密碼,完成後請按「好」。(電子帳單密碼為**身分證後四碼)** 

|                                                                                                    |              |            |                        |                 | Q. 搜尋  |          |   |  |  |
|----------------------------------------------------------------------------------------------------|--------------|------------|------------------------|-----------------|--------|----------|---|--|--|
| 喜好項目                                                                                                    | 名稱           |            |                        | 大小              | 種類     | 加入日期     | × |  |  |
| <ul> <li>         AirDrop      <li>         最近項目          </li> <li>         人應用程式      </li> </li></ul> | T TSSCO_Bill | 202004.zip |                        | 7 KB            | Zip封存檔 | 今天下午2:19 |   |  |  |
| L                                                                                                    |              | (o • •     | 封存工具程式                 |                 |        |          |   |  |  |
|                                                                                                    |              | 請輸入「TSS    | CO_Bill202004.zip」的密碼。 |                 |        |          |   |  |  |
| 標記                                                                                                    |              | 密碼: ••••   | •                      |                 |        |          |   |  |  |
| ● 紅色                                                                                                    |              |            | 取消                     | \$ <del>7</del> |        |          |   |  |  |
| ● 橙色                                                                                                    |              |            |                        |                 |        |          |   |  |  |
| 😑 黃色                                                                                                    |              |            |                        |                 |        |          |   |  |  |
| ● 綠色                                                                                                    |              |            |                        |                 |        |          |   |  |  |
| ● 藍色                                                                                                    |              |            |                        |                 |        |          |   |  |  |
| ● 紫色                                                                                                    |              |            |                        |                 |        |          |   |  |  |
| ● 灰色                                                                                                    |              |            |                        |                 |        |          |   |  |  |
| ◎ 所有標記…                                                                                                  |              |            |                        |                 |        |          |   |  |  |

## Step6:

此時會多出一個 html 檔案,請直接點選滑鼠左鍵兩下開啟,即可閱讀您的電子帳單。

| •••               |                       |    |      |        |            |   |
|-------------------|-----------------------|----|------|--------|------------|---|
| $\langle \rangle$ |                       |    | Q 搜  | 尋      |            |   |
| 喜好項目              | 名稱                    | 大小 |      | 種類     | 加入日期       | ~ |
| AirDrop           | TSSCO_Bill202004.html | 4  | 9 KB | HTML文件 | 今天 下午 2:35 |   |
| 🗐 最近項目            | TSSCO_Bill202004.zip  |    | 7 KB | Zip封存檔 | 今天下午2:19   |   |
| 🕂 應用程式            |                       |    |      |        |            |   |
| 扁原 桌面             |                       |    |      |        |            |   |
| 🖻 文件              |                       |    |      |        |            |   |
| ● 下載項目            |                       |    |      |        |            |   |
| 標記                |                       |    |      |        |            |   |
| ● 紅色              |                       |    |      |        |            |   |
| ● 橙色              |                       |    |      |        |            |   |
| 😑 黃色              |                       |    |      |        |            |   |
| ● 綠色              |                       |    |      |        |            |   |
| ● 藍色              |                       |    |      |        |            |   |
| ● 紫色              |                       |    |      |        |            |   |
| ● 灰色              |                       |    |      |        |            |   |
| ◎ 所有標記…           |                       |    |      |        |            |   |

<u>Go Top</u>